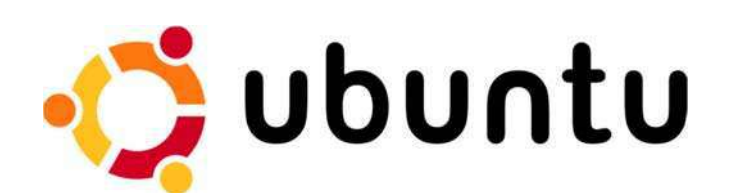

# Installation d'un serveur DHCP (Dynamic Host Configuration Protocol) sous Ubuntu Server 12.10

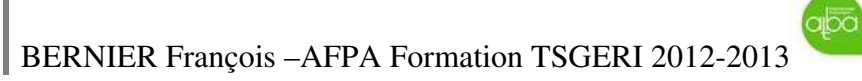

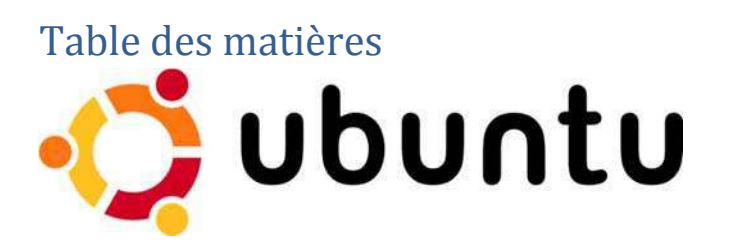

| 1.              | Comment le protocole DHCP alloue des adresses IP                                 | 3       |
|-----------------|----------------------------------------------------------------------------------|---------|
| 2.              | Processus de création d'un bail DHCP                                             | 5       |
| 3.              | Processus de renouvellement d'un bail DHCP                                       | 6       |
| Instal<br>12.10 | lation d'un serveur DHCP (Dynamic Host Configuration Protocol) sous Ubuntu Serve | er<br>7 |
| 1.              | Topologie Physique et logique du réseau                                          | 7       |
| 2.              | Installation du serveur DHCP                                                     | 9       |
| 3.              | Configuration du serveur DHCP                                                    | . 10    |
| 4.              | Configuration des clients                                                        | .15     |
| Mise            | en œuvre et exploration des Trames avec le logiciel Wireshark                    | . 16    |
| 1.              | Mise en route du Poste 1                                                         | .16     |
| 2.              | Analyse des trames avec le logiciel WIRESHARK                                    | .17     |
| 3.              | Mise en route du Poste 2                                                         | .23     |
| 4.              | Pour aller plus loin                                                             | . 24    |
| 5.              | Conclusion                                                                       | . 27    |

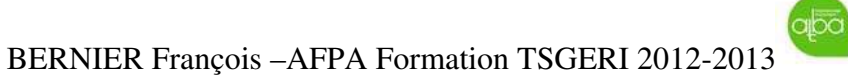

### 1. Le protocole DHCP

Le *protocole DHCP* est une norme IP permettant de simplifier la gestion de la configuration IP hôte. La norme DHCP permet d'utiliser les serveurs DHCP pour gérer l'allocation dynamique des adresses IP et des autres données de configuration IP pour les clients DHCP de votre réseau. Pour les réseaux basés sur le protocole TCP/IP, le protocole DHCP simplifie et réduit le travail administratif requis pour la reconfiguration des ordinateurs.

Pour comprendre en quoi le protocole DHCP simplifie la configuration du protocole TCP/IP sur des ordinateurs clients, il est utile de comparer les configurations manuelle et automatique du protocole TCP/IP, la configuration automatique utilisant le protocole DHCP. Le protocole DHCP est décrit dans la RFC2131.

Lorsque vous configurez les données de configuration IP pour chaque hôte en entrant manuellement les informations, telles que l'adresse IP, le masque de sous-réseau ou la passerelle par défaut, vous pouvez faire des erreurs typographiques. Ces erreurs peuvent créer des problèmes de communication ou des incidents liés aux adresses IP dupliquées. De plus, il en résulte des tâches administratives supplémentaires sur les réseaux où les ordinateurs sont souvent déplacés d'un sous-réseau à l'autre. De même, lorsque vous devez modifier une valeur IP pour plusieurs clients, il vous faut mettre à jour la configuration IP de chaque client.

Lorsque vous configurez le serveur DHCP de manière à ce qu'il prenne en charge les clients DHCP, il fournit automatiquement les informations de configuration aux clients DHCP. Il s'assure également que les clients du réseau utilisent des informations de configuration exactes. En outre, si vous devez modifier les données de configuration IP de plusieurs clients, il suffit de modifier une seule fois le serveur DHCP pour que le protocole DHCP mette automatiquement à jour les informations de configuration des clients.

#### 2. Comment le protocole DHCP alloue des adresses IP

Le protocole DHCP gère l'attribution et la libération des données de configuration d'adresse IP en louant la configuration d'adresse IP au client.

Le bail DHCP spécifie la durée pendant laquelle le client peut utiliser les données de configuration IP avant de les restituer au serveur DHCP, puis de les renouveler. Le processus d'attribution des données de configuration d'adresse IP est appelé *processus de création d'un bail DHCP*. Le processus de renouvellement des données de configuration d'adresse IP est appelé *processus de renouvellement d'un bail DHCP*.

La première fois qu'un client DHCP est ajouté au réseau, il demande les données de configuration d'adresse IP au serveur DHCP. Lorsque celui-ci reçoit la requête du client, il sélectionne une adresse IP dans une plage d'adresses définies par l'administrateur dans son étendue. Il propose ces données de configuration d'adresse IP au client DHCP.

Si le client accepte l'offre, le serveur DHCP loue l'adresse IP au client pour une période donnée. Le client utilise ensuite ces données de configuration d'adresse

IP pour accéder au réseau.

Voici le schéma proposé par la RFC 2131 :

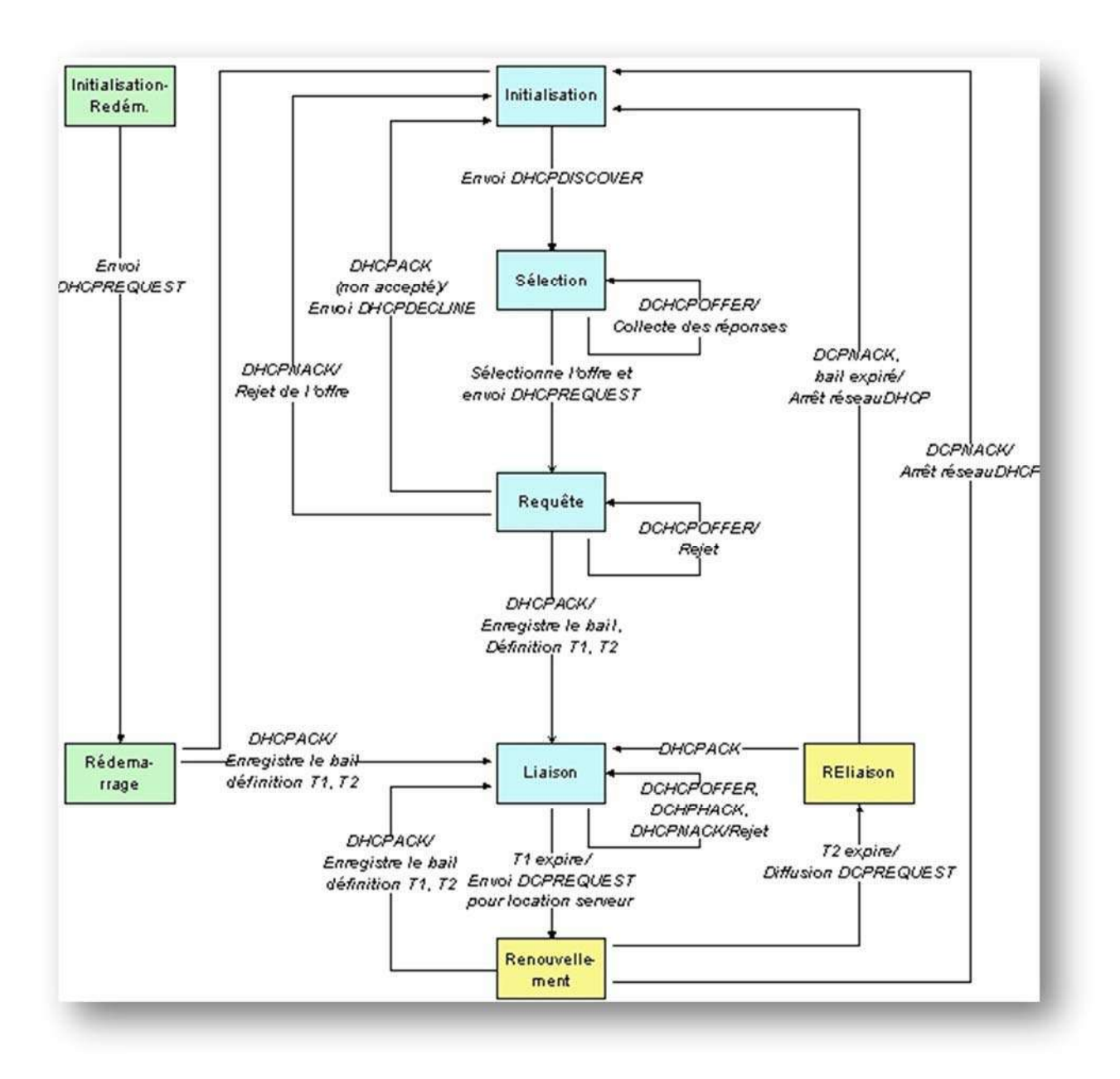

#### 3. Processus de création d'un bail DHCP

Le protocole DHCP utilise un processus en quatre étapes pour louer des informations d'adressage IP aux clients DHCP. Ces quatre étapes sont nommées en fonction des types de paquets DHCP.

- 1. Découverte DHCP
- 2. Offre DHCP
- 3. Requête DHCP
- 4. Accusé de réception DHCP ou accusé de réception DHCP négatif

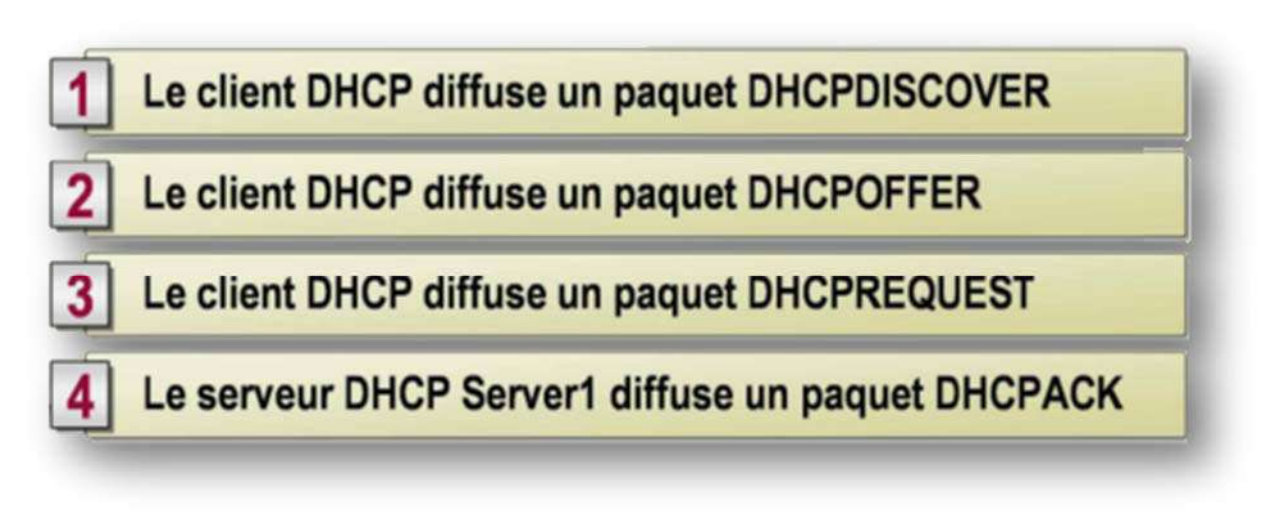

Le *processus de création d'un bail DHCP* est le processus permettant au client DHCP de recevoir des données de configuration d'adresse IP du serveur DHCP.

Le client DHCP diffuse un paquet DHCPDISCOVER pour localiser un serveur DHCP. Un paquet DHCPDISCOVER est un message que les clients DHCP envoient lors de leur première tentative de connexion au réseau pour demander des informations d'adresse IP à un serveur DHCP.

Le processus de création d'un bail peut s'effectuer de deux manières : lorsqu'un ordinateur client démarre ou initialise le protocole TCP/IP pour la première fois, ou lorsqu'un client tente de renouveler son bail et que sa requête est refusée. (Par exemple, un client peut se voir refuser sa demande de renouvellement lorsque vous le déplacez vers un autre sous-réseau).

Le serveur DHCP diffuse un paquet DHCPOFFER au client. Un paquet DHCPOFFER est un message utilisé par les serveurs DHCP pour proposer le bail d'une adresse IP à un client DHCP lorsqu'il démarre sur le réseau.

Chaque serveur DHCP qui répond, réserve l'adresse IP proposée, pour ne pas la proposer à un autre client DHCP avant l'acceptation par le client en ayant fait la demande.

Si le client ne reçoit pas d'offre après quatre requêtes, il utilise une adresse IP de la plage réservée comprise entre 169.254.0.1 et 169.254.255.254. Ces adresses préconfigurées permettent de s'assurer que les clients d'un sous-réseau comportant un serveur DHCP non disponible puissent communiquer entre eux. Le client DHCP continue à rechercher un serveur DHCP disponible toutes les cinq minutes. Lorsqu'un serveur DHCP est enfin disponible, les clients reçoivent des adresses IP valides, ce qui leur permet de communiquer avec des hôtes internes ou externes à leur sous-réseau.

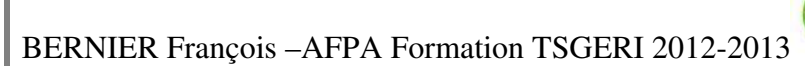

Le client DHCP diffuse un paquet DHCPREQUEST. Un paquet DHCPREQUEST est un message envoyé par un client au serveur DHCP pour demander ou renouveler le bail de son adresse IP.

Le client DHCP répond au premier paquet DHCPOFFER qu'il reçoit en diffusant un paquet DHCPREQUEST pour accepter l'offre. Ce paquet contient l'identification du serveur dont il a accepté l'offre. Tous les autres serveurs DHCP retirent alors leur offre et conservent leurs adresses IP pour d'autres demandes de bail IP.

Le serveur DHCP diffuse un paquet DHCPACK au client. Un paquet DHCPACK est un message envoyé par le serveur DHCP à un client pour accuser réception et répondre à sa requête de configuration de bail. Ce message contient un bail valide pour l'adresse IP, ainsi que d'autres données de configuration IP.

Lorsque le client DHCP reçoit l'accusé de réception, le protocole TCP/IP s'initialise avec les données de configuration IP fournies par le serveur DHCP.

Le client associe également le protocole TCP/IP aux services réseau et à la carte réseau, ce qui permet au client de communiquer sur le réseau.

Le serveur DHCP envoie un accusé de réception DHCP négatif (paquet DHCPNAK) si l'adresse IP offerte n'est plus valide ou si elle est utilisée par un autre ordinateur. Le client doit recommencer le processus de création de bail.

#### 4. Processus de renouvellement d'un bail DHCP

Le *processus de renouvellement d'un bail DHCP* est le processus permettant au client DHCP de renouveler ou de mettre à jour ses données de configuration d'adresse IP à l'aide du serveur DHCP.

Le client DHCP renouvelle ses données de configuration IP avant l'expiration du bail. Si le bail expire avant leur renouvellement, ces données sont perdues et il doit recommencer le processus de création d'un bail DHCP.

Un client DHCP tente automatiquement de renouveler son bail lorsque sa durée a expiré de 50%. Il essaie également de renouveler son bail d'adresse IP à chaque redémarrage de l'ordinateur. Pour renouveler un bail, le client DHCP envoie un paquet DHCPREQUEST directement au serveur DHCP par lequel il a obtenu le bail précèdent.

Si le serveur DHCP est disponible, il renouvelle le bail et envoie au client un paquet DHCPACK contenant la durée du nouveau bail et les paramètres de configuration mis à jour. Le client met à jour sa configuration lorsqu'il reçoit l'accusé de réception. Si le serveur DHCP n'est pas disponible, le client continue à utiliser ses paramètres de configuration en cours.

Si le client DHCP ne parvient pas à renouveler son bail la première fois, il diffuse un paquet DHCPDISCOVER pour mettre à jour son bail d'adresse lorsque 87,5 % de sa durée actuelle a expiré. À ce stade, le client DHCP accepte un bail émis par n'importe quel serveur DHCP.

# Installation du serveur DHCP et configuration

1. Topologie Physique et logique du réseau

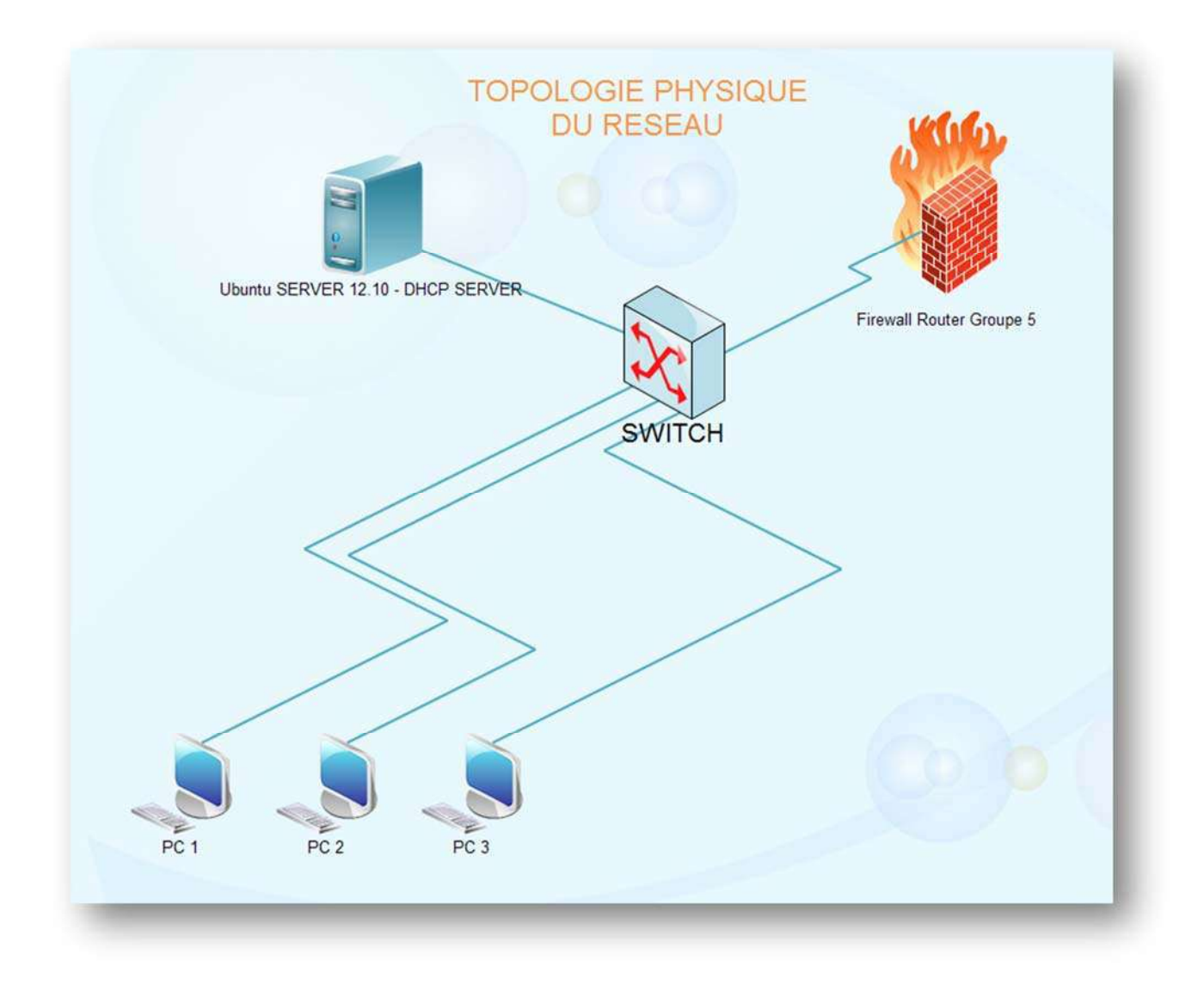

Nous disposons de 4 postes :

- 1 sera configuré comme SERVEUR DHCP
- 3 Clients

# Administration Réseau sous Ubuntu SERVER 12.10-Serveur DHCP

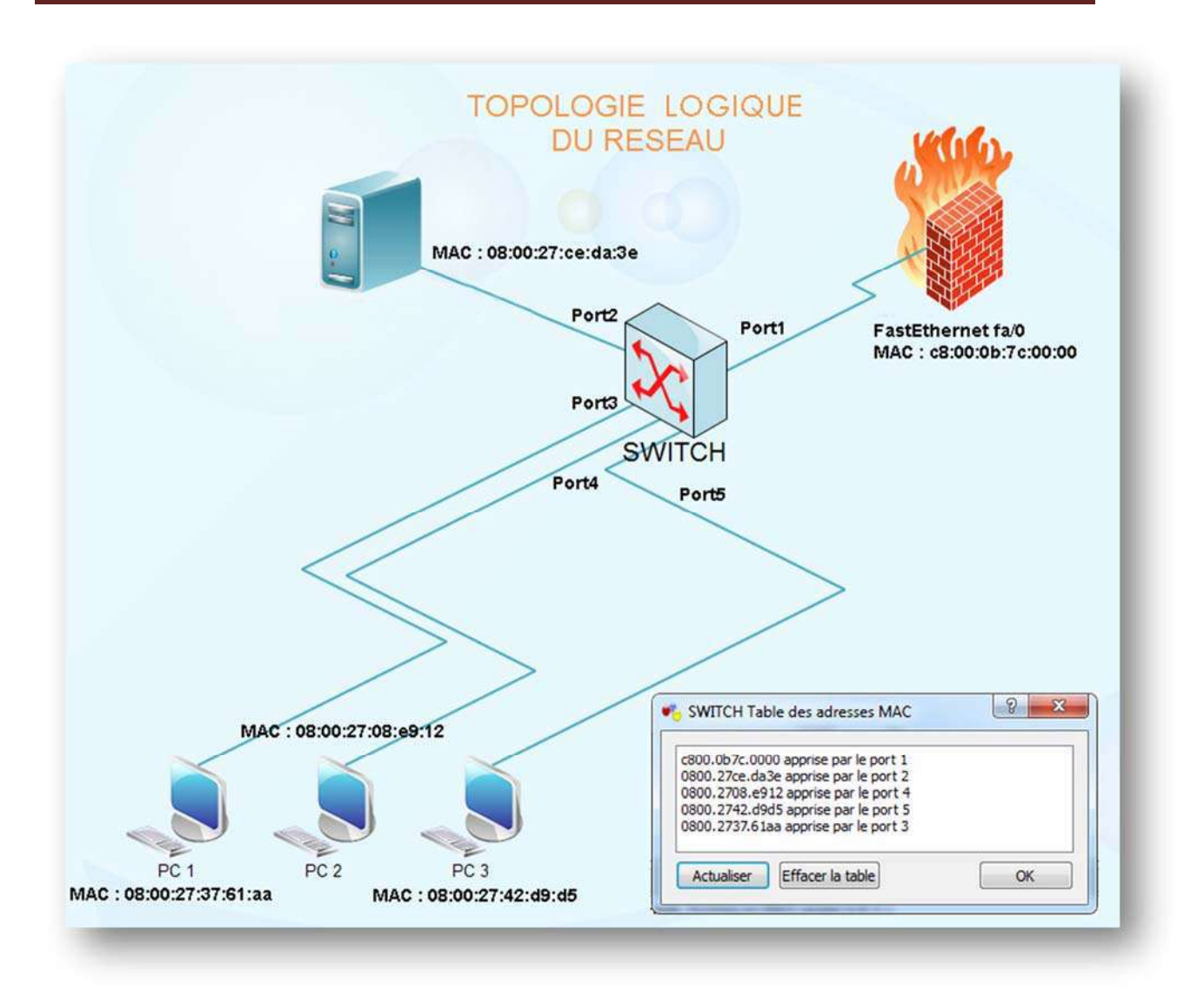

### 2. Installation du serveur DHCP

Sous Debian (Ubuntu), cela s'effectue très simplement en installant le paquetage dhcp3server.

> Effectuer une mise à jour des paquetages disponibles en mode terminal :

| Ign http://fr.archive.ubuntu.com quantal InRelease<br>Ign http://security.ubuntu.com quantal-security InRelease<br>Ign http://fr.archive.ubuntu.com quantal-updates InRelease<br>Atteint http://security.ubuntu.com quantal-security Release.gpg<br>Lecture des listes de paquets Fait<br>root@ubuntu:/# apt-get upgrade<br>Lecture des listes de paquets Fait<br>Construction de l'arbre des dépendances<br>Lecture des informations d'état Fait<br>Les paquets suivants ont été conservés :<br>linux-headers-generic linux-image-generic<br>Les paquets suivants seront mis à jour :                                                                                                    |
|----------------------------------------------------------------------------------------------------|
| Ign http://security.ubuntu.com quantal-security InRelease<br>Ign http://fr.archive.ubuntu.com quantal-updates InRelease<br>Atteint http://security.ubuntu.com quantal-security Release.gpg<br>Lecture des listes de paquets Fait<br>root@ubuntu:/# apt-get upgrade<br>Lecture des listes de paquets Fait<br>Construction de l'arbre des dépendances<br>Lecture des informations d'état Fait<br>Les paquets suivants ont été conservés :<br>linux-headers-generic linux-image-generic<br>Les paquets suivants seront mis à jour :                                                                                                    |
| Ign http://fr.archive.ubuntu.com quantal-updates InRelease<br>Atteint_http://security.ubuntu.com quantal-security Release.gpg<br>Lecture des listes de paquets Fait<br>root@ubuntu:/# apt-get upgrade<br>Lecture des listes de paquets Fait<br>Construction de l'arbre des dépendances<br>Lecture des informations d'état Fait<br>Les paquets suivants ont été conservés :<br>linux-headers-generic linux-image-generic<br>Les paquets suivants seront mis à jour :                                                                                                    |
| Atteint http://security.ubuntu.com quantal-security Release.gpg<br>Lecture des listes de paquets Fait<br>rootQubuntu:/# apt-get upgrade<br>Lecture des listes de paquets Fait<br>Construction de l'arbre des dépendances<br>Lecture des informations d'état Fait<br>Les paquets suivants ont été conservés :<br>linux-headers-generic linux-image-generic<br>Les paquets suivants seront mis à jour :                                                                                                    |
| Lecture des listes de paquets Fait<br>root@ubuntu:/# apt-get upgrade<br>Lecture des listes de paquets Fait<br>Construction de l'arbre des dépendances<br>Lecture des informations d'état Fait<br>Les paquets suivants ont été conservés :<br>linux-headers-generic linux-image-generic<br>Les paquets suivants seront mis à jour :                                                                                                    |
| rootQubuntu:/# apt-get upgrade<br>Lecture des listes de paquets Fait<br>Construction de l'arbre des dépendances<br>Lecture des informations d'état Fait<br>Les paquets suivants ont été conservés :<br>linux-headers-generic linux-image-generic<br>Les paquets suivants seront mis à jour :                                                                                                    |
| Lecture des listes de paquets Fait<br>Construction de l'arbre des dépendances<br>Lecture des informations d'état Fait<br>Les paquets suivants ont été conservés :<br>linux-headers-generic linux-image-generic<br>Les paquets suivants seront mis à jour :                                                                                                    |
| Construction de l'arbre des dépendances<br>Lecture des informations d'état Fait<br>Les paquets suivants ont été conservés :<br>linux-headers-generic linux-image-generic<br>Les paquets suivants seront mis à jour :                                                                                                    |
| Lecture des informations d'état Fait<br>Les paquets suivants ont été conservés :<br>linux-headers-generic linux-image-generic<br>Les paguets suivants seront mis à jour :                                                                                                    |
| Les paquets suivants ont été conservés :<br>linux-headers-generic linux-image-generic<br>Les paquets suivants seront mis à jour :                                                                                                    |
| linux-headers-generic linux-image-generic<br>Les paguets suivants seront mis à jour :                                                                                                    |
| Les paguets suivants seront mis à jour :                                                                                                    |
| 그는 그렇게 다 가장 이 것 같아요. 그는 것 같아요. 이 것 같아요. 이 것 같아요. 이 것 같아요. 이 것 같아요. 이 것 같아요. 이 것 같아요. 이 것 같아요. 이 것 같아요. 이 것 같아요.                                                                                                    |
| apport apt apt-transport-https apt-utils base-files bind9 bind9-doc                                                                                                    |
| bind9-host bind9utils busybox-initramfs busybox-static coreutils curl                                                                                                    |
| dnsutils gnupg gpgv kvm libapt-instl.5 libapt-pkg4.12 libbind9-80                                                                                                    |
| liboost-lostreams1.49.0 libiograph libiograph and libiograph libiograph libiograph libiograph libiograph libiograph                                                                                                    |
| liby C liby int his liby into liby house of liby on the second second se |
| libyr]2 utile linux generic leb hace leb release rentest96, reuntall ner                                                                                                    |
| non-hass were reduled worthin worthword 9 1 worthword - light 9 1                                                                                                    |
| peri-base peri-modules positix positives (1-5.1 positives (1-cilent-5.1)                                                                                                    |
| pustigresq1-cultr10-5.1 pustigresq1-auc-5.1 pytholis-apport pytholis-abus                                                                                                    |
| nuthon3 2 nuthon3 2-minimal genu-common genu-kum genu-utils                                                                                                    |
| ubuntu-release-ungrader-core ufu undate-manager-core uim uim-common                                                                                                    |
| uim-runtime uim-tinu whoonsie                                                                                                    |
| 71 mis à jour. O nouvellement installés. O à enlever et 2 non mis à jour.                                                                                                    |
| Il est nécessaire de prendre 50,8 Mo dans les archives.                                                                                                    |
| Après cette opération, 269 ko d'espace disque supplémentair <u>es seront utilisés</u> .                                                                                                    |
| Souhaitez-vous continuer [0/n] ?                                                                                                    |

Vérifier que le paquetage existe bien :

```
root@ubuntu:/# apt-cache search isc-dhcp-server
isc-dhcp-server - ISC DHCP server for automatic IP address assignment
isc-dhcp-server-dbg - ISC DHCP server for automatic IP address assignment (debug
)
isc-dhcp-server-ldap - DHCP server able to use LDAP as backend
tcos-configurator - PyGTK tool to configure some needed services to get a TCOS s
erver
```

Effectuer l'installation du paquetage " isc-dhcp-server "

root@ubuntu:/# apt-get install isc-dhcp-server

### 3. Configuration du serveur DHCP

Le daemon DHCPD écoute par défaut, sans configuration, sur toutes les interfaces réseau actives sur le serveur. Ce n'est pas forcément souhaitable, c'est même assez souvent ennuyeux. Par défaut DHCP écoute sur l'interface eth0, si vous disposez de plusieurs cartes réseau sur votre serveur UBUNTU vous devez choisir quelle interface votre serveur DHCP doit utiliser.

Pour ce faire, il est nécessaire d'éditer le fichier " **isc-dhcp-server** " et de modifier le numéro de l'interface "eth0", "eth1".....

```
root@ubuntu:/# vi /etc/default/isc-dhcp-server
# sourced by /etc/init.d/isc-dhcp-server
# installed at /etc/default/isc-dhcp-server by the maintainer scripts
iii
# This is a POSIX shell fragment
# Path to dhcpd's config file (default: /etc/dhcp/dhcpd.conf).
#DHCPD_CONF=/etc/dhcp/dhcpd.conf
# Path to dhcpd's PID file (default: /var/run/dhcpd.pid).
#DHCPD_PID=/var/run/dhcpd.pid
# Additional options to start dhcpd with.
        Don't use options -cf or -pf here; use DHCPD_CONF/ DHCPD_PID instead
=
#OPTIONS=""
# On what interfaces should the DHCP server (dhcpd) serve DHCP requests?
        Separate multiple interfaces with spaces, e.g. "eth0 eth1".
INTERFACES="eth0"
```

Une fois que vous avez choisi l'interface que votre serveur DHCP doit écouter il faut éditer le fichier **dhcpd.conf** qui englobe la configuration de votre serveur.

Dans notre exemple, nous utiliserons les informations de pré configurations suivantes :

- · un masque de sous réseau à 255.255.255.0
- une adresse de multi-diffusion à 172.25.205.255
- une adresse de routeur/passerelle à 172.25.205.254
- Le serveur DHCP assignera au client une adresse IP comprise entre 172.25.205.10 et 172.25.205.20
- . l'adresse Ip du serveur DHCP sera <u>statique</u> et sera 172.25.205.250

Configuration de l'adresse du serveur dans le fichier "/etc/network/interfaces"

Editer le fichier *"/etc/network/interfaces"* avec l'éditeur *"vi"* 

| ‡ Thi:<br>‡ and | s file describes the network interfaces available on your system<br>how to activate them. For more information, see interfaces(5). |
|-----------------|----------------------------------------------------------------------------------------------------|
| t The           | loopback network interface                                                                                                    |
| auto            | lo                                                                                                    |
| iface           | lo inet loopback                                                                                                    |
| t The           | primary network interface                                                                                                    |
| auto (          | eth0                                                                                                    |
| iface           | eth0 inet static ┥                                                                                                    |
|                 | address 172.25.205.250 <                                                                                                    |
|                 | netmask 255.255.255.0                                                                                                    |
|                 | dns-nameservers 192.168.0.254                                                                                                    |

**Dns-nameservers** est la passerelle de l'ordinateur hôte dans notre cas ( le serveur étant une machine virtuelle sous **VirtualBox** )

abo

Explication des options utilisées :

#### <u>default-lease-time</u>

Le default-lease-time est la temps en secondes de la validité de la location de l'adresse à moins que le client ne le demande différemment.

#### <u>max-lease-time</u>

Le max-lease-time est le temps maximum en secondes pendant lequel la location sera assignée.

#### authoritative

Avec le paramètre "authoritative", le serveur DHCP enverra des messages de DHCPNAK aux clients qui ont obtenu l'adresse d'un serveur légitime de DHCP. Le serveur de DHCP supposera normalement que les informations de configuration sur un segment de réseau donné ne sont pas connues pour être correctes et ne sont pas bien fondées .Ceci signifie que si, par accident ou quelque chose, un autre serveur de DHCP est sur le réseau sans l'autorisation nécessaire, il n'annoncera pas des messages de DHCPNAK aux clients et les clients ne seront pas mis à jour avec des faux baux.

#### subnet x.x.x.x netmask x.x.x.x

Le paramètre de sous-réseau est employé pour fournir au serveur assez d'information pour indiquer si un IP ADDRESS est sur ce sous-réseau. Il peut également être employé pour fournir des paramètres spécifiques de sous-réseau et pour indiquer quelles adresses peuvent être dynamiquement assignées aux clients étant sur ce sous-réseau. De telles adresses sont indiquées en utilisant la déclaration de range d'adresse.

#### <u>range</u>

Ceci définit les adresses IP à employer pour le dhcp. Les IP doivent être sur le même sousréseau que défini dans la déclaration de sous-réseau.

#### <u>routers</u>

12

C'est une option à employer qui indique quel passerelle/routeur les clients doivent employer.

### Administration Réseau sous Ubuntu SERVER 12.10-Serveur DHCP

```
root@ubuntu:/# vi /etc/dhcp/dhcpd.conf_
.
# Sample configuration file for ISC dhcpd for Debian
=
# Attention: If /etc/ltsp/dhcpd.conf exists, that will be used as
# configuration file instead of this file.
# The ddns-updates-style parameter controls whether or not the server will
# attempt to do a DNS update when a lease is confirmed. We default to the
# behavior of the version 2 packages ('none', since DHCP v2 didn't
# have support for DDNS.)
ddns-update-style none;
# option definitions common to all supported networks...
#option domain-name "ghost.fr";
#option domain-name-servers ns1.ghost.fr;
default-lease-time 600;
max-lease-time 7200;
# If this DHCP server is the official DHCP server for the local
# network, the authoritative directive should be uncommented.
authoritative;
# Use this to send dhcp log messages to a different log file (you also
# have to hack syslog.conf to complete the redirection).
log-facility local7;
# No service will be given on this subnet, but declaring it helps the
# DHCP server to understand the network topology.
subnet 172.25.205.0 netmask 255.255.255.0 f
range 172.25.205.10 172.25.205.20;
option broadcast-address 172.25.205.255;
option routers 172.25.205.254;
#subnet 10.152.187.0 netmask 255.255.255.0 {
#)
# This is a very basic subnet declaration.
#subnet 10.254.239.0 netmask 255.255.255.224 {
# range 10.254.239.10 10.254.239.20;
  option routers rtr-239-0-1.example.org, rtr-239-0-2.example.org;
=
#}
# This declaration allows BOOTP clients to get dynamic addresses,
# which we don't really recommend.
#subnet 10.254.239.32 netmask 255.255.255.224 {
# range dynamic-bootp 10.254.239.40 10.254.239.60;
# option broadcast-address 10.254.239.31;
# option routers rtr-239-32-1.example.org;
-- INSERTION --
                                                              57,2
                                                                            31%
```

Notez qu'il vous est aussi possible d'attribuer un adressage IP spécifique à une adresse MAC d'une machine pour cela il suffit d'ajouter ces lignes dans le fichier dhcpd.conf :

```
host « le nom de la machine » {
hardware ethernet « adresse mac de la machine »;
fixed-address « adresse ip fixe »;
}
```

Une fois la configuration du serveur finie, redémarrer celui-ci et lancer le service DHCP avec la commande :

```
root@ubuntu:/# service isc-dhcp-server start
start: Job is already running: isc-dhcp-server
root@ubuntu:/# _
```

Vérifions si notre serveur DHCP est opérationnel à l'aide de la commande "ps " qui permet d'afficher les processus en cours.

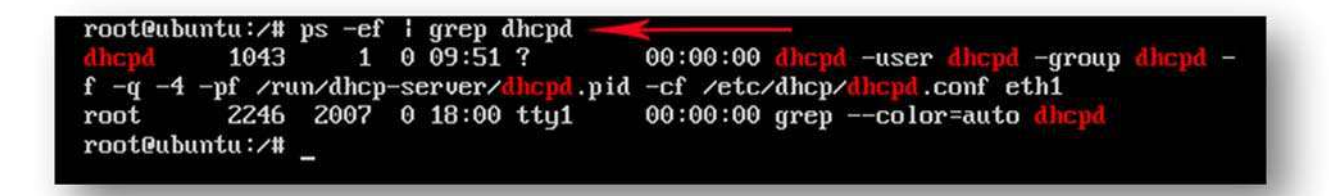

En cas de problème de configuration ou d'erreurs diverses, la consultation du fichier "syslog" permettra d'examiner les erreurs éventuelles.

La commande "netstat" permettra de connaître les connexions TCP actives sur le serveur et ainsi de lister l'ensemble des ports TCP et UDP ouverts sur l'ordinateur.

### 5. Configuration des clients

#### Ubuntu

Par défaut l'attribution des adresses IP est configurée en DHCP sur les clients. Pour en être sûr il faudra verifier le fichier " /etc/network/interfaces "

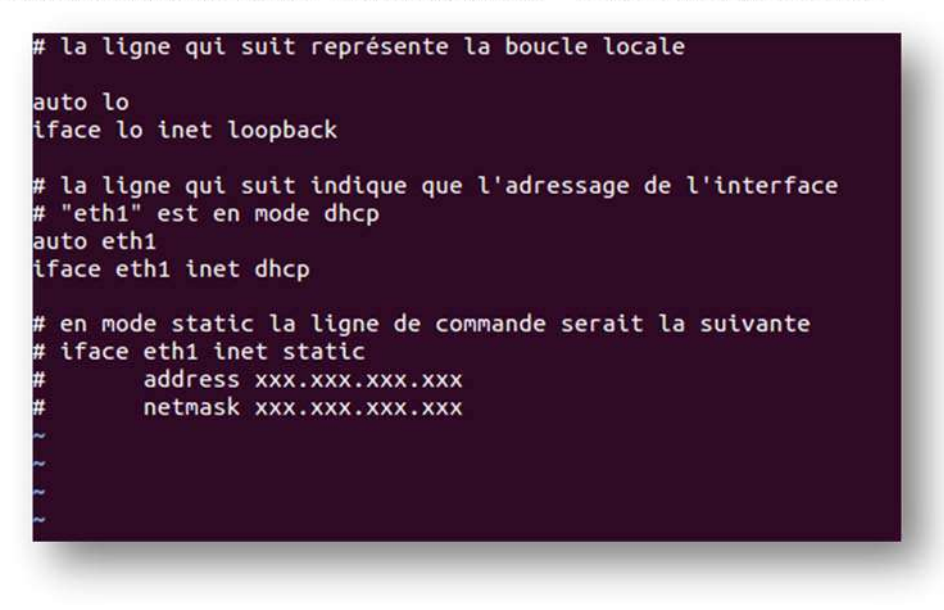

#### Windows NT4/2000/XP/7

15

La configuration se fait dans le panneau de configuration, icône réseau, onglet protocoles de la carte réseau, puis propriétés de TCP/IPv4.

Ici, vous devez indiquer que la carte doit recevoir une adresse IP dynamiquement.

| Général Configuration alternative                                                                                |                                                                                                    |
|----------------------------------------------------------------------------------------------------|----------------------------------------------------------------------------------------------------|
| Les paramètres IP peuvent être déf<br>réseau le permet. Sinon, vous deve<br>appropriés à votre administrateur re | terminés automatiquement si votre<br>z demander les paramètres IP<br>iseau.                                                                                                    |
| Obtenir une adresse IP automa                                                                                    | atiquement                                                                                                    |
| O Utiliser l'adresse IP suivante :                                                                               |                                                                                                    |
| Adresse IP :                                                                                                    | (a) (b) (b)                                                                                                    |
| Masque de sous-réseau :                                                                                          | 1 91 IV IV IV                                                                                                    |
| Passerelle par défaut :                                                                                          |                                                                                                    |
|                                                                                                    |                                                                                                    |
| <ul> <li>Obtenir les adresses des serve</li> </ul>                                                               | eurs DNS automatiquement                                                                                                    |
| O Utiliser l'adresse de serveur DN                                                                               | iS suivante :                                                                                                    |
| Serveur DNS préféré :                                                                                            | (* * * *)                                                                                                    |
| Serveur DNS auxiliaire :                                                                                         | · · · ·                                                                                                    |
| Valider les paramètres en quit                                                                                   | tant Avancé                                                                                                    |
|                                                                                                    | Général       Configuration alternative         Les paramètres IP peuvent être déf         réseau le permet. Sinon, vous deve         appropriés à votre administrateur re <ul> <li>Obtenir une adresse IP autom</li> <li>Obtenir une adresse IP suivante :</li> <li>Adresse IP :</li> <li>Masque de sous-réseau :</li> <li>Passerelle par défaut :</li> <li>Obtenir les adresses des server</li> <li>Obtenir les adresses des server DN</li> <li>Serveur DNS préféré :</li> <li>Serveur DNS préféré :</li> <li>Valider les paramètres en quit</li> </ul> |

aba

BERNIER François – AFPA Formation TSGERI 2012-2013

### Mise en œuvre et exploration des Trames avec le logiciel Wireshark

Vérification du bon adressage du SERVEUR DHCP à l'aide de la commande ifconfig

| eth1 | Link encap:Ethernet HWaddr 08:00:27:ce:da:3e<br>inet adr:172.25.205.250 Bcast:172.25.205.255 Masque:255.255.255.0<br>adr inet6: fe80::a00:27ff:fece:da3e/64 Scope:Lien<br>UP BROADCAST RUNNING MULTICAST MTU:1500 Metric:1<br>Packets reçus:0 erreurs:0 :0 overruns:0 frame:0<br>TX packets:6 errors:0 dropped:0 overruns:0 carrier:0<br>collisions:0 lg file transmission:1000<br>Octets reçus:0 (0.0 B) Octets transmis:468 (468.0 B) |
|------|----------------------------------------------------------------------------------------------------|
| 10   | Link encap:Boucle locale<br>inet adr:127.0.0.1 Masque:255.0.0.0<br>adr inet6: ::1/128 Scope:Hôte<br>UP LOOPBACK RUNNING MTU:16436 Metric:1<br>Packets reçus:31 erreurs:0 :0 overruns:0 frame:0<br>TX packets:31 errors:0 dropped:0 overruns:0 carrier:0<br>collisions:0 lg file transmission:0<br>Octets reçus:16385 (16.3 KB) Octets transmis:16385 (16.3 KB)                                                                          |

### 1. Mise en route du Poste 1

Après démarrage complet du poste 1, effectuer la commande "ifconfig" en mode terminal.

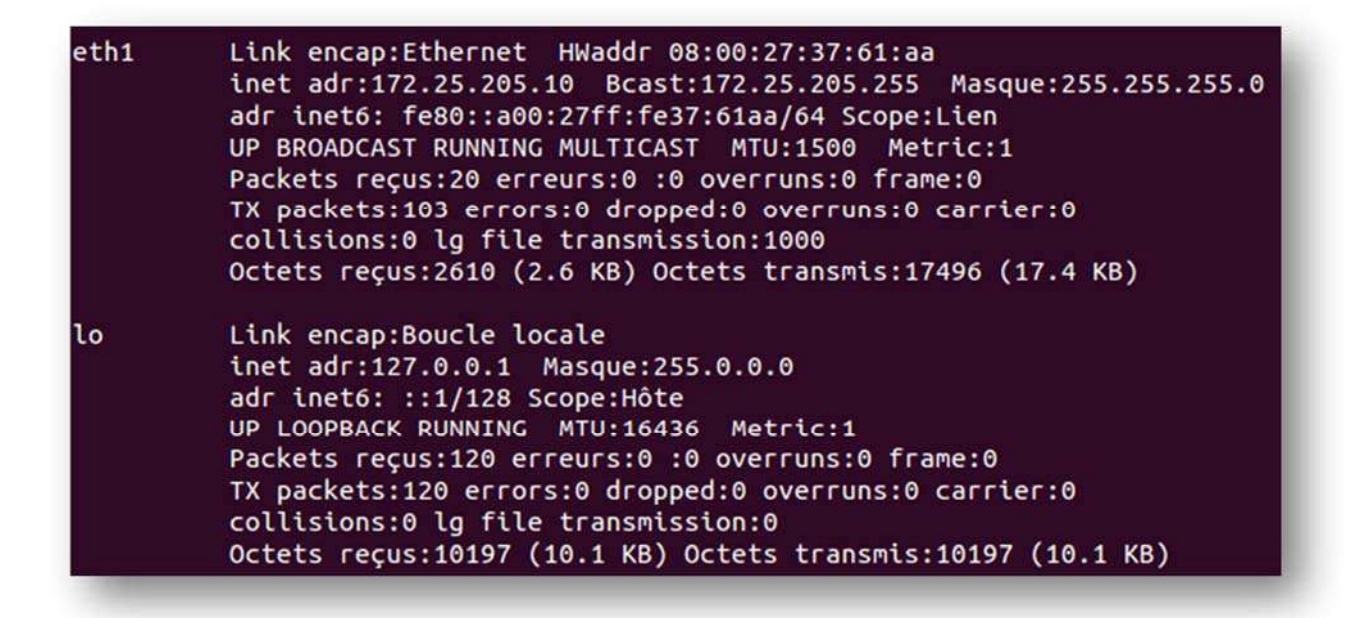

Nous pouvons vérifier que notre poste a bien une adresse IP correspondant à la plage programmée au niveau du serveur DHCP : 172.25.205.10

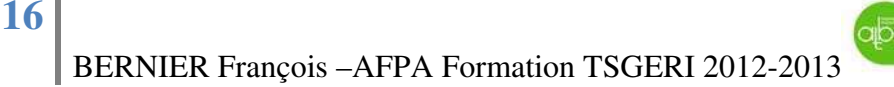

Relevons maintenant l'adresse MAC de notre interface "eth1" du poste 1 : 08:00:27:37:61:aa

### 2. Analyse des trames avec le logiciel WIRESHARK

Nous allons maintenant analyser les trames enregistrées par Wireshark correspondant aux requêtes DHCP.

Au niveau du serveur, nos relevons 4 lignes importantes notées 1-2-3-4:

| No.    | Т                                                                                                    | ime                                                                                                    | Source                                                                                                    | Destination                                                                       | Protocol                         | Length Info                                                                                   |
|--------|----------------------------------------------------------------------------------------------------|----------------------------------------------------------------------------------------------------|----------------------------------------------------------------------------------------------------|-----------------------------------------------------------------------------------|----------------------------------|-----------------------------------------------------------------------------------------------|
| 10.000 | 100 2                                                                                                    | 205.712594                                                                                                    | CadmusCo_ce:da:3e                                                                                                    | Broadcast                                                                         | ARP                              | 60 who has 172.25.205.254? Tell 172.25.205.250                                                |
| -      | 101 2                                                                                                    | 05.990269                                                                                                    | fe80::a00:27ff:fe37:61aa                                                                                                    | ff02::fb                                                                          | MDNS                             | 415 Standard guery response TXT, cache flush AAAA, c                                          |
|        | 102 2                                                                                                    | 206.075919                                                                                                    | 0.0.0.0                                                                                                    | 255.255.255.255                                                                   | DHCP                             | 342 DHCP Discover - Transaction ID 0xd7ae2450                                                 |
|        | 103 2                                                                                                    | 207.279159                                                                                                    | fe80::a00:27ff:fe37:61aa                                                                                                    | ff02::fb                                                                          | MDNS                             | 383 Standard query response PTR _udisks-sshtcp.loc                                            |
|        | 104 2                                                                                                    | 08.006434                                                                                                    | fe80::a00:27ff:fe37:61aa                                                                                                    | ff02::fb                                                                          | MDNS                             | 415 Standard guery response TXT, cache flush AAAA, c                                          |
|        | 105 2                                                                                                    | 208.213129                                                                                                    | fe80::a00:27ff:fe37:61aa                                                                                                    | ff02::2                                                                           | ICMPV6                           | 70 Router Solicitation from 08:00:27:37:61:aa                                                 |
|        | 106 2                                                                                                    | 08.721416                                                                                                    | CadmusCo_ce:da:3e                                                                                                    | Broadcast                                                                         | ARP                              | 60 who has 172.25.205.254? Tell 172.25.205.250                                                |
|        | 107 2                                                                                                    | 209.720500                                                                                                    | CadmusCo_ce:da:3e                                                                                                    | Broadcast                                                                         | ARP                              | 60 who has 172.25.205.254? Tell 172.25.205.250                                                |
|        | 108 2                                                                                                    | 10.720675                                                                                                    | CadmusCo_ce:da:3e                                                                                                    | Broadcast                                                                         | ARP                              | 60 who has 172.25.205.254? Tell 172.25.205.250                                                |
|        | 109 2                                                                                                    | 212.221674                                                                                                    | fe80::a00:27ff:fe37:61aa                                                                                                    | ff02::2                                                                           | ICMPV6                           | 70 Router Solicitation from 08:00:27:37:61:aa                                                 |
|        | 110 2                                                                                                    | 12.649702                                                                                                    | 0.0.0.0                                                                                                    | 255.255.255.255                                                                   | DHCP                             | 342 DHCP Discover - Transaction ID 0xd/ae2450                                                 |
|        | 111 2                                                                                                    | 213.727697                                                                                                    | CadmusCo_ce:da:3e                                                                                                    | Broadcast                                                                         | ARP                              | 60 who has 172.25.205.254? Tell 172.25.205.250                                                |
|        | 112 2                                                                                                    | 14.109914                                                                                                    | fe80::a00:27ff:fe37:61aa                                                                                                    | ff02::16                                                                          | ICMPV6                           | 90 Multicast Listener Report Message v2                                                       |
|        | 113 2                                                                                                    | 14.724707                                                                                                    | cadmusCo_ce:da:3e                                                                                                    | Broadcast                                                                         | ARP                              | 60 who has 172.25.205.254? Tell 172.25.205.250                                                |
|        | 114 2                                                                                                    | 15.724800                                                                                                    | CadmusCo_ce:da:3e                                                                                                    | Broadcast                                                                         | ARP                              | 60 who has 172.25.205.254? Tell 172.25.205.250                                                |
|        | 115 2                                                                                                    | 18.733754                                                                                                    | CadmusCo_ce:da:3e                                                                                                    | Broadcast                                                                         | ARP                              | 60 who has 172.25.205.254? Tell 172.25.205.250                                                |
| -      | 116 2                                                                                                    | 19.465697                                                                                                    | 0.0.0.0                                                                                                    | 255.255.255.255                                                                   | DHCP                             | 342 DHCP Discover - Transaction ID 0xd7ae2450                                                 |
|        | 117 2                                                                                                    | 19.732340                                                                                                    | CadmusCo ce:da:3e                                                                                                    | Broadcast                                                                         | ARP                              | 60 who has 172.25.205.254? Tell 172.25.205.250                                                |
|        | 118 2                                                                                                    | 20.732449                                                                                                    | CadmusCo ce:da:3e                                                                                                    | Broadcast                                                                         | ARP                              | 60 who has 172.25.205.254? Tell 172.25.205.250                                                |
| -      | - 119 2                                                                                                    | 23,738891                                                                                                    | 172, 25, 205, 250                                                                                                    | 172, 25, 205, 10                                                                  | DHCP                             | 342 DHCP Offer - Transaction ID 0xd7ae2450                                                    |
|        | 120 2                                                                                                    | 23, 739230                                                                                                    | 172, 25, 205, 250                                                                                                    | 172, 25, 205, 10                                                                  | DHCP                             | 342 DHCP Offer - Transaction ID 0xd7ae2450                                                    |
|        | 121 2                                                                                                    | 23, 739449                                                                                                    | 172.25.205.250                                                                                                    | 172, 25, 205, 10                                                                  | DHCP                             | 342 DHCP Offer - Transaction ID 0xd7ae2450                                                    |
|        | 122.2                                                                                                    | 23, 739774                                                                                                    | 172 25 205 250                                                                                                    | 172, 25, 205, 10                                                                  | DHCP                             | 342 DHCP Offer - Transaction ID 0xd7ae2450                                                    |
| -      | - 123 2                                                                                                    | 23,739990                                                                                                    | 0.0.0.0                                                                                                    | 255, 255, 255, 255                                                                | DHCP                             | 342 DHCP Request - Transaction ID 0xd7ae2450                                                  |
|        | 124 2                                                                                                    | 23.742668                                                                                                    | 172, 25, 205, 250                                                                                                    | 172,25,205,10                                                                     | DHCP                             | 342 DHCP ACK - Transaction ID 0xd7ae2450                                                      |
| 14     |                                                                                                    |                                                                                                    |                                                                                                    |                                                                                   | 3                                |                                                                                               |
| 0.0    |                                                                                                    | 116. 242                                                                                                    | and the second second second                                                                                                    | 242 bits a second                                                                 | (2726 h                          |                                                                                               |
| 0      | <ul> <li>Dest</li> <li>Dest</li> <li>Sour<br/>Type</li> <li>Intern</li> <li>Vers</li> <li>Head</li> <li>Diff</li> <li>Tota</li> <li>Iden</li> <li>Flag</li> <li>Frag</li> <li>Time</li> </ul> | <pre>int I, Srd<br/>ination: H<br/>cce: Cadmus<br/>: IP (0x00<br/>int Protoco<br/>ion: 4<br/>er length<br/>erentiated<br/>I Length:<br/>trification<br/>ps: 0x00<br/>ment offse<br/>to live:</pre> | : CadmusCo_3/:61:aa (08:0<br>Broadcast (ff:ff:ff:ff:ff:<br>Soo_37:61:aa (08:00:27:37:<br>B00)<br>ol Version 4, Src: 0.0.0.0<br>: 20 bytes<br>d Services Field: 0x10 (DS<br>328<br>n: 0x0000 (0)<br>et: 0<br>128 | 0:2/:3/:61:aa), DST<br>ff)<br>61:aa)<br>(0.0.0.0), DST: 25<br>CP 0x04: Unknown DS | : Broadc<br>5.255.25<br>CP; ECN: | ast (TT:TT:TT:TT:TT)<br>5.255 (255.255.255.255)<br>0x00: Not-ECT (Not ECN-Capable Transport)) |
|        | Prot                                                                                                    | ocol: UDP                                                                                                    | (17)                                                                                                    |                                                                                   |                                  |                                                                                               |

- 1 A la ligne 116 de la capture Wireshark nous notons une découverte DHCP ou DHCP Discover : le Client envoie une trame de diffusion MAC ( avec l'adresse 08:00:27:37:61:aa ) sur le réseau, lui permettant de localiser les serveurs DHCP présents sur le réseau sur le (port DP 67 ou serveur BOOTP).
- 2 A la ligne 119, le serveur DHCP avec l'adresse IP 172.25.205.250 envoie une offre DHCP (**DHCP OFFER**)

apo

3 – A la ligne 123, le poste répond **DHCP REQUEST** qui va lui d'obtenir de la part du serveur DHCP une adresse IP.

4 – A la ligne 124, le client reçoit enfin un **DHCP ACK** : acquittement qui est un signal logique indiquant que la demande d'adresse IP a bien été prise en compte et lui fournit l'adresse IP **172.25.205.10** 

| r and 124, 34, bytes on white (2730 bits), 342 bytes adjunted (2730 bits)<br>Ethernet II Ser, Cadmicso revisa (08:00:27:e4) (08:00:27:61:52) |  |
|----------------------------------------------------------------------------------------------------|--|
| Postination: Cadmusco 37:61:aa (08:00:27:37:61:aa)                                                                                           |  |
| Source: CadmusCo certa:3e (08:00:27:certa:3e)                                                                                                |  |
| Type: TP (0x0800)                                                                                                    |  |
| Internet Protocol Version 4, Src: 172,25,205,250 (172,25,205,250), Dst: 172,25,205,10 (172,25,205,10)                                        |  |
| Version: 4                                                                                                    |  |
| Header length: 20 bytes                                                                                                    |  |
| Differentiated Services Field: 0x10 (DSCP 0x04: Unknown DSCP; ECN: 0x00: Not-ECT (Not ECN-Capable Transport))                                |  |
| Total Length: 328                                                                                                    |  |
| Identification: 0x0000 (0)                                                                                                    |  |
| 🗄 Flags: 0x00                                                                                                    |  |
| Fragment offset: 0                                                                                                    |  |
| Time to live: 128                                                                                                    |  |
| Protocol: UDP (17)                                                                                                    |  |
| ⊞ Header checksum: 0x465d [correct]                                                                                                    |  |
| Source: 172.25.205.250 (172.25.205.250)                                                                                                    |  |
| Destination: 172.25.205.10 (172.25.205.10)                                                                                                   |  |
| User Datagram Protocol, Src Port: bootps (67), Dst Port: bootpc (68)                                                                         |  |

Nous retrouvons donc bien le processus DHCP au complet décrit ci-dessous :

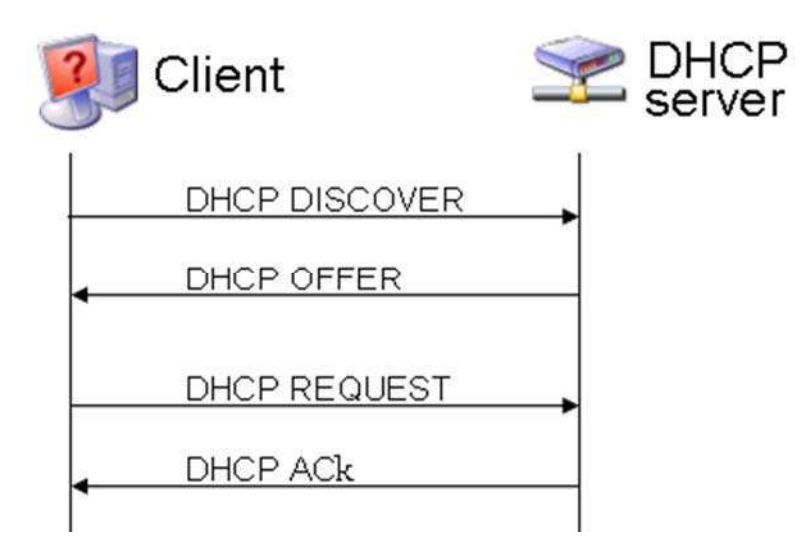

Pour une meilleure compréhension de la procédure DHCP, examinons en détail le protocole Bootstarp

**DHCP DISCOVER :** 

|     | Bootstrap Protocol                                           |
|-----|--------------------------------------------------------------|
|     | Message type: Boot Request (1)                               |
|     | Hardware type: Ethernet                                      |
|     | Hardware address length: 6                                   |
|     | Hops: 0                                                      |
|     | Transaction ID: 0xd7ae2450                                   |
|     | Seconds elapsed: 10                                          |
| G   | Bootp flags: 0x0000 (Unicast)                                |
|     | Client IP address: 0.0.0.0 (0.0.0.0)                         |
|     | Your (client) IP address: 0.0.0.0 (0.0.0.0)                  |
|     | Next server IP address: 0.0.0.0 (0.0.0.0)                    |
|     | Relay agent IP address: 0.0.0.0 (0.0.0.0)                    |
|     | Client MAC address: CadmusCo_37:61:aa (08:00:27:37:61:aa)    |
|     | Client hardware address padding: 00000000000000000000        |
|     | Server host name not given                                   |
|     | Boot file name not given                                     |
|     | Magic cookie: DHCP                                           |
| 6   | Option: (t=53,l=1) DHCP Message Type = DHCP Discover         |
| • 6 | Option: (t=50, l=4) Requested IP Address = 172.25.205.10     |
| • 0 | Option: (t=12,l=26) Host Name = "francoisbernier-VirtualBox" |
| 6   | Option: (t=55,l=13) Parameter Request List                   |
|     | End Option                                                   |
|     | Padding                                                      |

Nous constatons que :

- La demande provient bien de l'adresse MAC 08 :00 :27 :37 :61 :aa
- Que le type de message DHCP est bien un DHCP DISCOVER
- -- Et nous retrouvons le nom d'hôte du client "francoisbernier-Virtualbox"

aba

**DHCP OFFER :** 

| Hardware type: Ethernet                                              |
|----------------------------------------------------------------------|
| Hardware address length: 6                                           |
| Transaction ID: 0xd7ae2450                                           |
| Seconds elapsed: 0                                                   |
| Bootp flags: 0x0000 (Unicast)                                        |
| Client IP address: 0.0.0.0 (0.0.0.0)                                 |
| Your (client) IP address: 172.25.205.10 (172.25.205.10)              |
| Next server IP address: 172.25.205.230 (172.25.205.250)              |
| Relay agent IP address: 0.0.0.0 (0.0.0.0)                            |
| <pre>Client MAC address: CadmusCo_37:61:aa (08:00:27:37:61:aa)</pre> |
| Client hardware address padding: 0000000000000000000                 |
| Server host name not given                                           |
| Boot file name not given                                             |
| Magic cookie: DHCP                                                   |
| Option: (t=53, I=1) DHCP Message Type = DHCP Offer                   |
| $\oplus$ option: (t=54,1=4) DHCP Server Identifier = 1/2.25.205.250  |
| $\oplus$ Option: (t=1,1=4) IP Address Lease Time = 10 minutes        |
| $\oplus$ Option: (t=28 1=4) Subnet MdSK = 255.255.255.0              |
| $\oplus$ Option: (t=3 ]=4) Router = 172 25 205 254                   |
| $\blacksquare$ Option: (t=15, l=8) Domain Name = "ghost fr"          |
| End Option                                                           |
| Padding                                                              |
|                                                                      |
|                                                                      |
|                                                                      |

- Que le type de message DHCP est bien un DHCP OFFER
- Et nous retrouvons en détail tous les paramètres de notre réseau configurés dans le fichier /etc/dhcp/dhcpd.conf du serveur DHCP

**DHCP REQUEST :** 

```
Bootstrap Protocol
      Message type: Boot Request (1)
      Hardware type: Ethernet
      Hardware address length: 6
      Hops: 0
      Transaction ID: 0xd7ae2450
      Seconds elapsed: 17

    Bootp flags: 0x0000 (Unicast)

      Client IP address: 0.0.0.0 (0.0.0.0)
      Your (client) IP address: 0.0.0.0 (0.0.0.0)
      Next server IP address: 0.0.0.0 (0.0.0.0)
      Relay agent IP address: 0.0.0.0 (0.0.0.0)
      client MAC address: CadmusCo_37:61:aa (08:00:27:37:61:aa)
      client hardware address padding: 00000000000000000000
      Server host name not given
      Boot file name not given
      Magic cookie: DHCP
  Option: (t=53,l=1) DHCP Message Type = DHCP Request
        Option: (53) DHCP Message Type
        Length: 1
        Value: 03
    □ Option: (t=54,1=4) DHCP Server Identifier = 172.25.205.250 	
        Option: (54) DHCP Server Identifier
        Length: 4
        Value: ac19cdfa
    □ Option: (t=50, l=4) Requested IP Address = (172.25.205.10)
        Option: (50) Requested IP Address
        Length: 4
        Value: ac19cd0a
    □ Option: (t=12, l=26) Host Name = "francoisbernier-VirtualBox" 
        Option: (12) Host Name
        Length: 26
        value: 6672616e636f69736265726e6965722d5669727475616c42...

    ⊕ Option: (t=55, l=13) Parameter Request/List

      End Option
      Padding
Nous constatons dans cette partie :
     Que le type de message DHCP est bien un DHCP REQUEST
     Provenant du serveur DHCP 172.25.205.250
     Demandant l'adresse IP 172.25.205.10 par le nom d'Hôte "francoisbernier-
      Virtualbox" ayant l'adresse MAC 08 :00 :27 :37 :61 :aa -
```

DHCP ACK :

| <ul> <li>➡ Frame 124: 342 bytes on wire (2736 bits), 342 bytes captured (2736 bits)</li> <li>➡ Ethernet II, Src: CadmusCo_ce:da:3e (08:00:27:ce:da:3e), Dst: CadmusCo_37:61:aa (08:00:27:37:61:aa)</li> <li>➡ Internet Protocol Version 4, Src: 172.25.205.250 (172.25.205.250), Dst: 172.25.205.10 (172.25.205.10)</li> <li>➡ User Datagram Protocol, Src Port: bootps (67), Dst Port: bootpc (68)</li> <li>Source port: bootps (67)</li> <li>Destination port: bootpc (68)</li> </ul> |
|----------------------------------------------------------------------------------------------------|
| Length: 308<br>Good Checksum: Calidation disabled]<br>[Good Checksum: False]<br>[Bad Checksum: False]                                                                                                    |
| Bootstrap Protocol                                                                                                    |
| Message type: Boot Reply (2)<br>Hardware type: Ethernet<br>Hardware address length: 6<br>Hops: 0                                                                                                    |
| Seconds elapsed: 17                                                                                                    |
| Bootp flags: 0x0000 (Unicast)                                                                                                    |
| Client IP address: 0.0.0.0 (0.0.0.0)<br>Your (client) IP address: 172,25,205,10 (172,25,205,10)                                                                                                    |
| Next server IP address: 172.25.205.250 (172.25.205.250)                                                                                                    |
| Relay agent IP address: 0.0.0.0 (0.0.0.0)                                                                                                    |
| client hardware address padding: 000000000000000000000000000000000000                                                                                                    |
| Server host name not given                                                                                                    |
| Magic cookie: DHCP                                                                                                    |
| Option: (t=53,l=1) DHCP Message Type = DHCP/ACK      Option: (t=54,l=4) DHCP Server Identifier = 172,25,205,250                                                                                                    |
| Option: (t=51,1=4) IP Address Lease Time =/10 minutes                                                                                                    |
| ⊕ Option: (t=1,1=4) Subnet Mask = 255.255.255.0                                                                                                    |
| Option: (t=28, 1=4) Broadcast Address = 172.25.205.255     Option: (t=3, 1=4) Router = 172.25.205.254     Option: (t=3, 1=4) Router = 172.25.205.254                                                                                                    |
| Option: (t=15,1=8) Domain Name = "ghost.fr"                                                                                                    |
| End Option                                                                                                    |
|                                                                                                    |
|                                                                                                    |
|                                                                                                    |
| Voici donc notre dernière trame N° 124 vue precedemment.                                                                                                    |
|                                                                                                    |
| Nous constatons dans cette partie :                                                                                                    |
|                                                                                                    |
| - Que le type de message DHCP est bien un DHCP ACK                                                                                                    |
| - A destination du serveur DHCP 172,25,205,250                                                                                                    |
| - Délivrant l'adresse IP 172.25.205.10 au client avant l'adresse MAC                                                                                                    |
| 08 ·00 ·27 ·37 ·61 ·aa                                                                                                    |
| Pour un hoil de 10 min (600sec configuré sur le serveur : default lesse time 600)                                                                                                    |
| - 1 our un dan de 10 mm (obosec configure sur le serveur , defaute-tease-unite 000) =                                                                                                    |

- Sur le réseau configuré au niveau du serveur DHCP

### 3. Mise en route du Poste 2

| 59 79.676577 0.0.0.0                            | 255.255.255.255                         | DHCP      | 342 DHCP Request    | - Transaction ID  |
|-------------------------------------------------|-----------------------------------------|-----------|---------------------|-------------------|
| 60 79.676619 172.25.205.250                     | 172.25.205.11                           | DHCP      | 342 DHCP Offer      | - Transaction ID  |
| 61 79.677149 172.25.205.250                     | 172.25.205.11                           | DHCP      | 342 DHCP Offer      | - Transaction ID  |
| 62 79.681329 172.25.205.250                     | 172.25.205.11                           | DHCP      | 342 DHCP ACK        | - Transaction ID  |
| 67 70 744070 177 75 705 11                      |                                         | TOUR      | FA 1/7 Nombonchi    | Benent ( lain and |
|                                                 |                                         |           |                     |                   |
| Frame 62: 342 bytes on wire (2736 bits)         | ), 342 bytes captured (                 | 2736 bits | )                   |                   |
| Ethernet II, Src: CadmusCo_ce:da:3e (0)         | 8:00:27:ce:da:3e), Dst:                 | CadmusCo  | _42:d9:d5 (08:00:27 | :42:d9:d5)        |
| Internet Protocol Version 4, Src: 172.          | 25.205.250 (172.25.205.2                | 250), Dst | : 172.25.205.11 (17 | 2.25.205.11)      |
| 🗷 User Datagram Protocol, Src Port: boot        | os (67), Dst Port: boot                 | oc (68)   |                     |                   |
| 🖻 Bootstrap Protocol                            |                                         |           |                     |                   |
| Message type: Boot Reply (2)                    |                                         |           |                     |                   |
| Hardware type: Ethernet                         |                                         |           |                     |                   |
| Hardware address length: 6                      |                                         |           |                     |                   |
| Hops: 0                                         |                                         |           |                     |                   |
| Transaction ID: 0xd2fac27e                      |                                         |           |                     |                   |
| Seconds elapsed: 17                             |                                         |           |                     |                   |
| ⊞ Bootp flags: 0x0000 (Unicast)                 |                                         |           |                     |                   |
| Client IP address: 0.0.0.0 (0.0.0.0)            |                                         |           |                     |                   |
| Your (client) IP address: 172.25.205            | .11 (172.25.205.11)                     |           |                     |                   |
| Next server IP address: 172.25.205.2            | 50 (172.25.205.250)                     |           |                     |                   |
| Relay agent IP address: 0.0.0.0 (0.0            | .0.0)                                   |           |                     |                   |
| Client MAC address: CadmusCo_42:d9:d            | 5 (08:00:27:42:d9:d5)                   |           |                     |                   |
| Client hardware address padding: 000            | 000000000000000000000000000000000000000 |           |                     |                   |
| Server host name not given                      |                                         |           |                     |                   |
| Boot file name not given                        |                                         |           |                     |                   |
| Magic cookie: DHCP                              |                                         |           |                     |                   |
| ⊕ Option: (t=53, l=1) DHCP Message Type         | = DHCP ACK                              |           |                     |                   |
| Option: (t=54, l=4) DHCP Server Ident:          | ifier = 172.25.205.250                  |           |                     |                   |
| ⊕ Option: (t=51, l=4) IP Address Lease     ```  | Time = 10 minutes                       |           |                     |                   |
| ⊕ Option: (t=1,1=4) Subnet Mask = 255.          | 255.255.0                               |           |                     |                   |
| ⊕ Option: (t=28, 1=4) Broadcast Address         | = 172.25.205.255                        |           |                     |                   |
| Option: (t=3,1=4) Router = 172.25.20            | 5.254                                   |           |                     |                   |
| ⊕ Option: (t=15,1=8) Domain Name = "ghe     ghe | ost.fr"                                 |           |                     |                   |
| End Option                                      |                                         |           |                     |                   |
| Padding                                         |                                         |           |                     |                   |
|                                                 |                                         |           |                     |                   |

Nous constatons dans cette partie :

- La presence des 3 requêtes DHCP ( DHCP REQUEST DHCP OFFER DHCP ACK )
- A destination du serveur DHCP **172.25.205.250**
- Délivrant l'adresse IP 172.25.205.11 au client ayant l'adresse MAC 08 :00 :27 :42:d9 :d5
- Pour un bail de 10 min (600sec configuré sur le serveur : default-lease-time 600)
- Sur le réseau configuré au niveau du serveur DHCP

Notre serveur DHCP fonctionne donc correctement.

### 4. Pour aller plus loin....

#### DHCP RELEASE

Lorsqu'un client quitte le réseau, il envoie une requête DHCP RELEASE au serveur lui ayant attribué son adresse IP, lui notifiant qu'il libère l'adresse réseau et annule le bail

| 775 1567.90680 172.25.205.10                                                                                                    | 172.25.205.250                                                                                                    | DHCP                                             | 342 DHCP Release                                  | - Transaction ID 0xdb      |
|----------------------------------------------------------------------------------------------------|----------------------------------------------------------------------------------------------------|--------------------------------------------------|---------------------------------------------------|----------------------------|
| < L                                                                                                    |                                                                                                    |                                                  |                                                   |                            |
| <ul> <li>Frame 775: 342 bytes on wire (27</li> <li>Ethernet II, Src: CadmusCo_37:61</li> <li>Internet Protocol Version 4, Src</li> <li>User Datagram Protocol, Src Port</li> <li>Bootstrap Protocol</li> <li>Message type: Boot Request (1)<br/>Hardware type: Ethernet<br/>Hardware address length: 6<br/>Hops: 0</li> <li>Transaction ID: 0xdb6d7a11<br/>Seconds elapsed: 0</li> <li>Bootp flags: 0x0000 (Unicast)<br/>Client IP address: 172.25.205.<br/>Your (client) IP address: 0.0.0.<br/>Relay agent IP address: 0.0.0.<br/>Client MAC address: CadmusCo_3<br/>Client hardware address paddir<br/>Server host name not given<br/>Boot file name not given</li> </ul> | <pre>736 bits), 342 bytes captured<br/>L:aa (08:00:27:37:61:aa), Dst:<br/>2: 172.25.205.10 (172.25.205.1<br/>2: bootpc (68), Dst Port: boot<br/>0<br/>0<br/>10 (172.25.205.10)<br/>0<br/>0 (0.0.0.0)<br/>0 (0.0.0.0)<br/>0 (0.0.0.0)<br/>0 (0.0.0.0)<br/>37:61:aa (08:00:27:37:61:aa)<br/>ng: 000000000000000000000000000000000000</pre> | (2736 bits<br>CadmusCo_<br>0), Dst: 1<br>ps (67) | )<br>ce:da:3e (08:00:27:0<br>72.25.205.250 (172.2 | ce:da:3e)<br>25.205.250) < |
| Boot file name not given<br>Magic cookie: DHCP                                                                                                    | ge Type = DHCP Release<br>Identifier = 172.25.205.250<br>= "francoisbernier-VirtualBox                                                                                                    |                                                  |                                                   |                            |
|                                                                                                    |                                                                                                    |                                                  |                                                   |                            |
| us constatons dans cette parti                                                                                                    | e :                                                                                                    |                                                  |                                                   |                            |
| - Oue le type de message l                                                                                                    | DHCP est bien un DHCP                                                                                                    | RELEA                                            | SF                                                |                            |
| - A destination du serveur                                                                                                    | DHCP <b>172.25.205.250</b>                                                                                                    |                                                  |                                                   |                            |
| - Provenant du client avec                                                                                                    | l'adresse IP 172.25.205.                                                                                                    | 10 et l'ad                                       | lresse MAC                                        |                            |
| 08 :00 :27 :37 :61 :aa -                                                                                                    |                                                                                                    |                                                  |                                                   |                            |

Il peut arriver que cette adresse ne soit pas libérée et subsiste avec un bail au niveau du serveur DHCP (ex :à cause d'un plantage du client).

Le serveur stocke les baux attribués dans le fichier "/var/lib/dhcp/dhcpd.leases ".

On y retrouve des informations essentielles comme l'adresse IP distribuée à une adresse MAC, le nom de la machine qui a fait cette demande DHCP, l'heure de début et de fin du bail...

Au cas ou le serveur DHCP n'attribuerait plus les adresses dans l'ordre et sauterait une certaine adresse , il faudra alors modifier manuellement ce fichier et supprimer les valeurs correspondant à cette adresse .

Explications :

Le serveur DHCP conserve une base de données persistante des concessions attribuées. Cette base de données est un fichier texte ASCII sans contraintes de forme contenant une série de déclarations de concessions. Chaque fois qu'une concession est attribuée, renouvelée ou libérée, sa nouvelle valeur est enregistrée à la fin du fichier des concessions. Aussi si plus d'une déclaration apparaît pour une concession donnée, la dernière valeur du fichier est la valeur courante.

Quand DHCPD est installé pour la première fois, il n'y a pas de base de données de concessions. Cependant, DHCPD requiert une base de données de concessions pour démarrer. Pour créer la base de données des concessions initiales, il convient créer simplement un fichier vide de nom "/var/lib/dhcp/dhcpd.leases".

Pour éviter que la base de données ne devienne trop grande, le fichier est réécrit de temps en temps. Premièrement, une base de données temporaire de concessions est créée et toutes les concessions connues sont écrites dedans. Puis la vieille base de données est renommée "/var/lib/dhcp/dhcpd.leases~" et finalement la nouvelle base de donnée la remplace.

Il y a une fenêtre de vulnérabilité quand le processus dhcpd est tué ou si le système plante. Après que la vieille base de donnée a été renommée mais avant que la nouvelle n'ait été déplacée à sa place, il n'y aura pas de fichier **"/var/lib/dhcp/dhcpd.leases".** 

Dans ce cas DHCPD, refusera de démarrer et nécessitera une intervention manuelle. IL NE FAUT PAS se contenter de créer un nouveau fichier de concessions, sinon vous perdrez la trace des concessions attribuées et ce sera le chaos.

À la place, renommez /var/lib/dhcp/dhcpd.leases~ en **"/var/lib/dhcp/dhcpd.leases",** pour restaurer l'ancien fichier de concessions et redémarrez DHCPD. Ceci garantit qu'un fichier de concessions valide sera restauré.

Voici un aperçu du fichier que vous pouvez afficher et modifier avec la commande :

→ Vi/ var/lib/dhcp/dhcp.leases

```
# The format of this file is documented in the dhcpd.leases(5) manual page.
# This lease file was written by isc-dhcp-4.2.4
lease 172.25.205.10 {
 starts 6 2013/02/16 17:46:44;
 ends 6 2013/02/16 17:56:44;
  tstp 6 2013/02/16 17:56:44;
 cltt 6 2013/02/16 17:46:44;
  binding state free;
 hardware ethernet 08:00:27:37:61:aa;
3
lease 172.25.205.11 {
 starts 6 2013/02/16 17:48:00;
 ends 6 2013/02/16 17:58:00;
 tstp 6 2013/02/16 17:58:00;
 cltt 6 2013/02/16 17:48:00;
 binding state free;
 hardware ethernet 08:00:27:42:d9:d5;
3
server-duid "\000\001\000\001\030\2627\252\010\000'\316\332>";
lease 172.25.205.10 {
 starts 6 2013/02/16 18:15:18;
 ends 6 2013/02/16 18:25:18;
 cltt 6 2013/02/16 18:15:18;
 binding state active;
 next binding state free;
 rewind binding state free;
 hardware ethernet 08:00:27:37:61:aa;
"/var/lib/dhcp/dhcpd.leases" 143L, 4035C
                                                               2,1
                                                                            Haut
```

Il faudra également supprimer les fichiers de baux situés sur le client dans le répertoire :

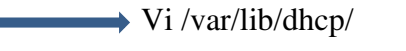

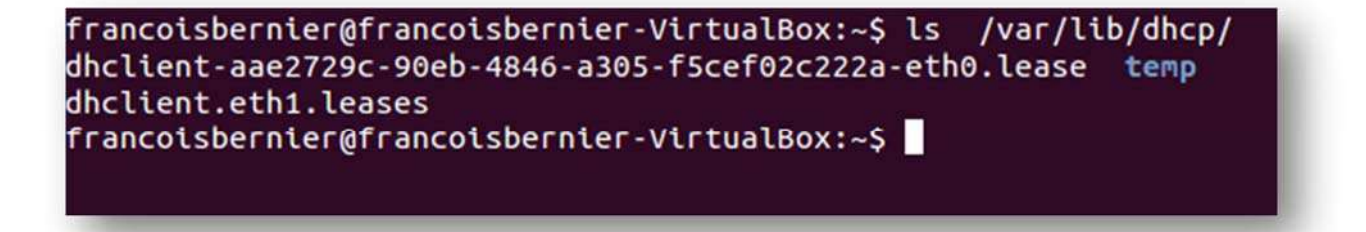

## 5. Conclusion

Nous avons vu l'installation et la configuration d'un serveur DHCP sous Ubuntu SERVER. Le protocole DHCP représente un avantage majeur dans la configuration des réseaux, enci simplifiant la tâche administrative de distribution des adresse IP.

De plus ISC-DHCP-SERVER permet de configurer rapidement et facilement un serveur DHCP tout en proposant une gamme de paramètres qui se veut très complète.